## One Stop Shop HOW TO RETRIEVE PRE-APPLICATION COMMENTS

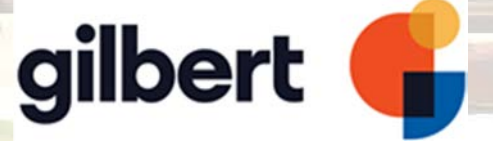

## HOW TO RETRIEVE PRE-APPLICATION COMMENTS

## Visit onestopshop.gilbertaz.gov

From the **Dashboard**, there are several ways to view Permits and Plans. You can click on the circles or the Permit/Plan specific links or **View My Plans**. In this instance, we will search for the Pre-Application via **View My Plans**.

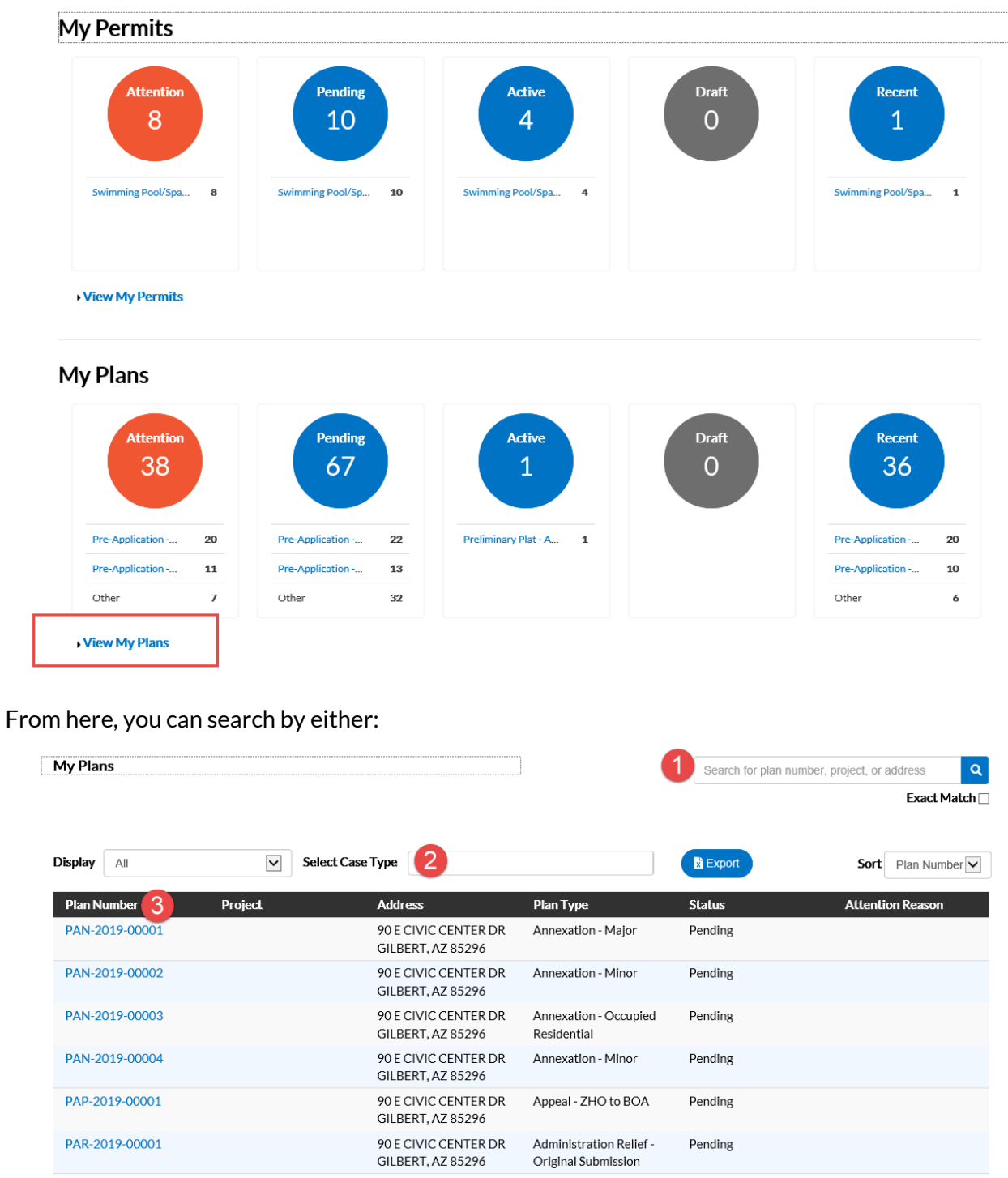

- 1. Typing in the Pre-Application number.
- 2. Filtering the list by Case Type.

3. Searching the list of Plans that have been applied for.

Click on the **Plan Number**.

| Display All    | Sele    | ect Case Type                             |                                                              | Export                        |
|----------------|---------|-------------------------------------------|--------------------------------------------------------------|-------------------------------|
| Plan Number    | Project | Address                                   | Plan Type                                                    | Status                        |
| PPA-2020-00012 |         | 90 E CIVIC CENTER DR<br>GILBERT, AZ 85296 | Pre-Application - DRB,<br>WCF, Preliminary Plat,<br>or Other | Attention, Recent,<br>Pending |

## Click on the Attachments button.

| Attachment         Narrative.pdf         Uploaded: 01/22/2020         Notes: Project Narrative         Uploaded: 01/22/2020         Notes: Owner Ltr of Authorization         Determine The state of the state of the state o | Attachment   Narrative.pdf   Uploaded: 01/22/2020   Notes: Project Narrative   Variations     Image: Description of the state of the state of                                                                                                    | nments                   |                                      |                          |                  | Sort Needs Action |
|----------------------------------------------------------------------------------------------------|----------------------------------------------------------------------------------------------------|--------------------------|--------------------------------------|--------------------------|------------------|-------------------|
| Narrative.pdf       Notes 5.pdf       Site Plan.pdf       Narrative_v1.pdf         Uploaded: 01/22/2020       Uploaded: 01/22/2020       Notes: Owner Ltr of Authorization       Notes: Site Plan 11 X 17       Version: 1         Iterations       Elevations 11 X 17       Iterations       Iterations       Iterations                                                                                                    | Narrative.pdf<br>Uploaded: 01/22/2020<br>Notes: Sproject Narrative<br>Project Narrative<br>Pt-Exhibits<br>Site Plan,v1.pdf<br>Version: 1<br>Version: 1                                                                                                    | Attachment               | Attachment                           | Attachment               | PL-Exhibits      | PL-Exhibits       |
| Uploaded: 01/22/2020<br>Notes: Project Narrative<br>Notes: Downer Ltr of<br>Authorization<br>Elevations 11 × 17                                                                                                    | Uploaded: 01/22/2020<br>Iotes: Project Narrative Uploaded: 01/22/2020<br>Notes: Owner Ltr of<br>Authorization Uploaded: 01/22/2020<br>Notes: Site Plan 11 X 17<br>Notes: Site Plan 11 X 17<br>Notes: Site Plan 11 X 17<br>Notes: Site Plan 11 X 17<br>Add Attachment<br>Site Plan, v1.pdf<br>Version: 1 Version: 1 | Narrative.pdf            | Notes 5.pdf                          | Site Plan.pdf            | Narrative_v1.pdf | Notes_v1.pdf      |
| Notes: Project Narrative Notes: Owner Ltr of Authorization Notes: Site Plan 11 X 17                                                                                                    | Notes: Owner Ltr of   Authorization     Notes: Site Plan 11 X 17     Notes: Site Plan 11 X 17     PL-Exhibits   Site Plan v1.pdf   Version: 1                                                                                                    | Uploaded: 01/22/2020     | Uploaded: 01/22/2020                 | Uploaded: 01/22/2020     | Version: 1       | Version: 1        |
|                                                                                                    | PL-Exhibits   Site Plan_v1.pdf   Version: 1                                                                                                    | lotes: Project Narrative | Notes: Owner Ltr of<br>Authorization | Notes: Site Plan 11 X 17 |                  |                   |
| Elevations 11 X 17                                                                                                    | PL-Exhibits   Stte Plan_v1.pdf   Version: 1                                                                                                    |                          |                                      |                          |                  |                   |
|                                                                                                    | PL-Exhibits     Add Attachment       Site Plan_v1.pdf     Image: Compare the second second s                                                                              | ٨                        | Elevations 11 X 17                   |                          |                  |                   |
| PL-Exhibits Add Attachment                                                                                                    | Site Plan_v1.pdf<br>Version: 1                                                                                                    | PL-Exhibits              | Add Attachment                       |                          |                  |                   |
|                                                                                                    |                                                                                                    | <mark>n: 1</mark>        |                                      |                          |                  |                   |

The screen will show the attachments that were originally uploaded with the application, as well as attachments with the comments. These will have the label **Version 1**. Clicking on the link will open the file which then can be saved to your computer.

That's it! You have now successfully completed the Pre-Application process.